1

## LE-U22 /LE-U32

## 光機引擎

# 使用手册

[注意] 本手冊所使用的光機引擎及控制單元照片,僅提供示意參考,若外 觀與實際貨品不符,請以實際購買的為主。

## 目 錄

| 1. | 安           | 全指示                  | 2  |
|----|-------------|----------------------|----|
| 2. | 連           | 接與安裝                 | 3  |
|    | 2.1.<br>2 2 | 配件清單<br>安裝朗浦達-光機引擎組裝 | 3  |
|    | 2.3.        | 安裝與連接-連接控制單元         |    |
| 3. | 螢           | 幕功能表介紹               | 6  |
| 4. | D           | IP 切換設定              | 13 |
| 5. | 常           | 引見問題排除               | 14 |

Ver.05

Date:2018.09.17

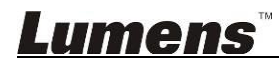

### 1.安全指示

請務必遵循下列安全指示使用本產品:

- 1 操作
  - 1.1 請依本產品建議的操作環境使用。
  - 1.2 請勿將產品傾斜使用。
  - 1.3 請勿將本產品置於不穩定的推車、臺面、或桌面上。
  - 1.4 請勿在水邊或熱源邊使用本產品。
  - 1.5 僅使用廠商推薦的附屬裝置。
  - 1.6 請使用本產品所標示的電源類型,如不確定適用電源類型時,請洽您的經銷商或當地電力公司。
  - 1.7 本產品僅限使用 100V~240V, 若使用過低電源會無法開機, 過高電源則可能造成機器保險絲燒毀工作電 壓值。
  - 1.8 工作電壓相差數規範:

1.8.1 突波電壓超過 250V 會導致保險絲燒毀的風險。

- 1.9 操作插頭時,請務必遵循下列安全措施,以免產生火花或火災:
  - 插入插座前,請清除插頭上的灰塵。
  - 請將插頭插牢。
- 1.10 切勿多個插頭共用牆上的插座、延長線或多孔插座頭,以免造成危險。
- 1.11 請勿堵塞本產品外殼的溝槽或開孔,因其有通風及避免本產品過熱。
- 1.12除非使用手冊內特別指示,請勿自行開啟或移除外蓋,因可能產生觸電或其他危險,維修服務請洽合格 服務人員。
- 1.13 如有下列情形,請將本產品的電源拔除,並洽合格服務人員進行維修服務:
  - 電源線有磨損或損壞時。
  - 本產品遭液體、雨、或水濺濕時。
- 2 安裝
  - 2.1 基於安全性考量,請由代理商認可的技術人員進行安裝。
- 3 存放
  - 3.1 請勿將本產品的電線置於容易踐踏之處,以免磨損或損壞電線或插頭。
  - 3.2 切勿將異物塞入機殼溝槽內,請勿以液體濺濕本產品。
  - 3.3 雷雨期間或長時間不用本產品時,請將電源插頭拔下。
  - 3.4 請勿將本產品或配件置於震動或發熱的物體上,例如汽車等等。
- 4 清潔

4.1 清理前請將所有接線拔下,請用濕布清潔,切勿使用液體或噴霧式清潔劑。

#### ■安全措施

警告:為避免火災或電擊危險,切勿將本裝置暴露於雨中或濕氣中。

長時間未使用光機引擎時,請將電源拔掉。

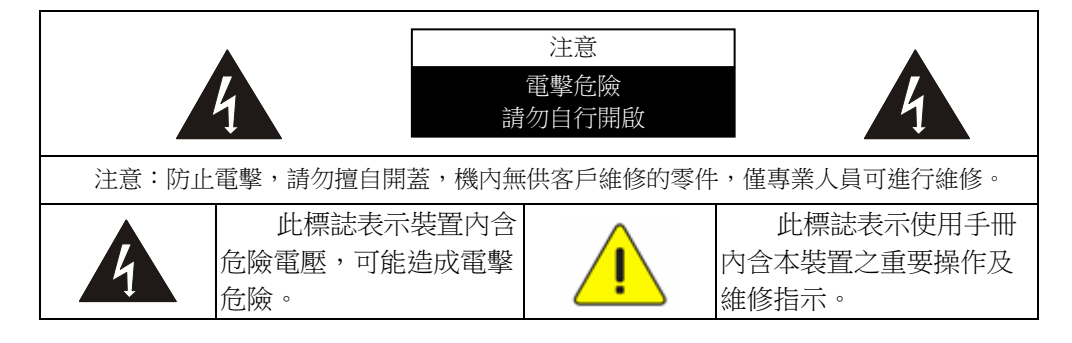

本裝置為 A 級產品,用於居住環境可能造成無線干擾,使用者可能需採取適當措施防止。一般適用於會議室、 會客室、或大廳。

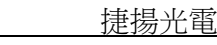

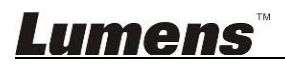

### 2. 連接與安裝

### 2.1. 配件清單

- 2.1.1. 光機引擎 x 1.
- 2.1.2. 電源模組 x 1.
- 2.1.3. 光源模組 x 1
- 2.1.4. AC 電源線 x1(此線材外觀會依各國不同)
- 2.1.5. 備用保險緣 x 1 (位於電源插座凹槽)

#### 2.2. 安裝與連接-光機引擎組裝

2.2.1. 連接電源模組鎖上固定螺絲

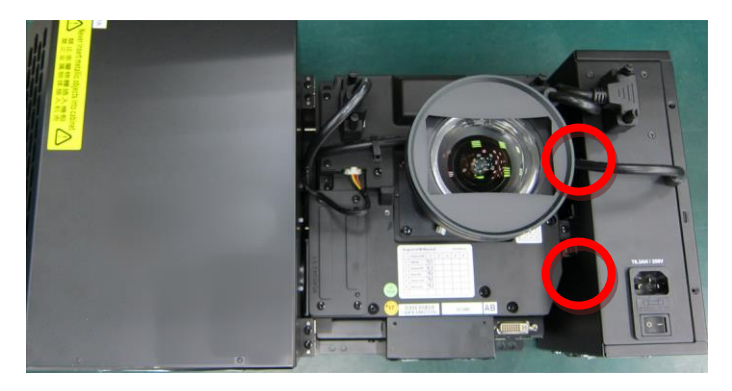

2.2.2. 確認連接線材已裝,連接線材共二條

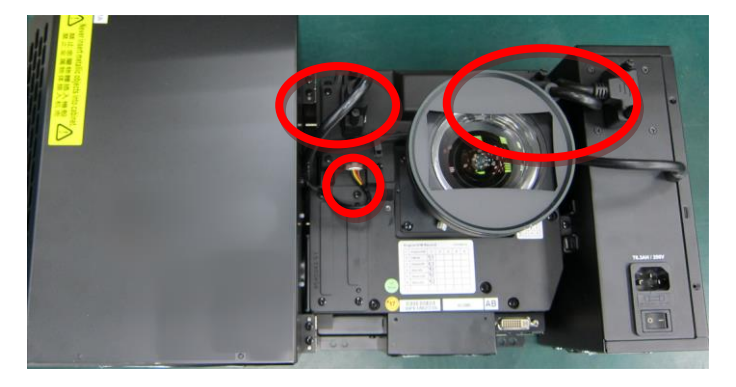

2.2.3. 打開電源模塊,並安裝連接點燈線

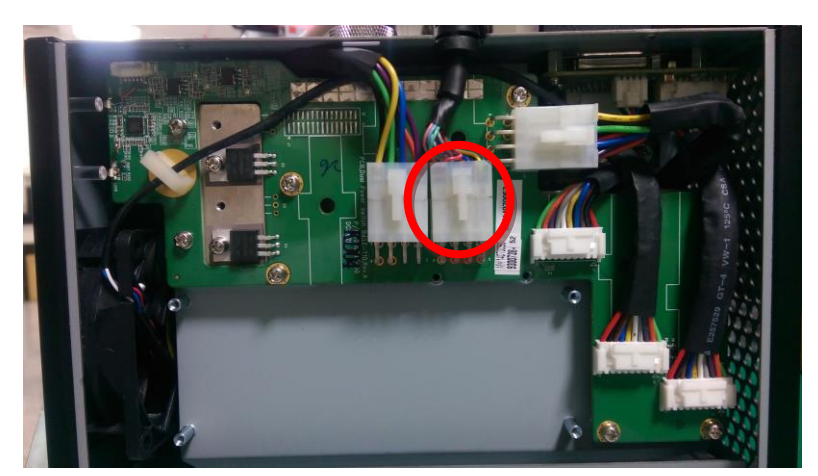

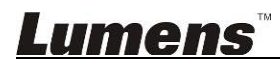

2.2.4. 拆除鏡頭蓋.

<注意>未拆除鏡頭蓋,會造成無法投影

#### 2.3. 安裝與連接-連接控制單元

- 2.3.1. 連接光機引擎與控制單元
  - Case 1: 連接 CU105 ,使用配件 DVI 線材將控制盒輸出端口連接機芯 DVI 端口 使用 DVI 長線 (控制單元的配件)、AC 公母電源線 (控制單元的配件)

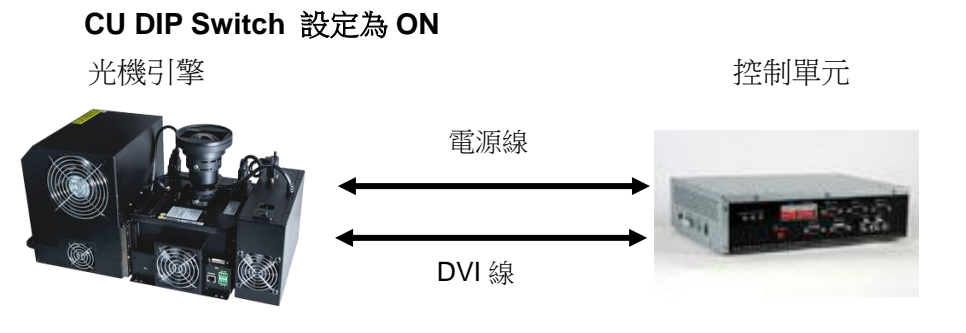

Case 2: 連接 CU106/CU106W ,使用配件 DVI 線材將控制盒輸出端口連接機芯 DVI 端口 使用 DVI 長線 (控制單元的配件)

CU DIP Switch 設定為 ON

光機引擎

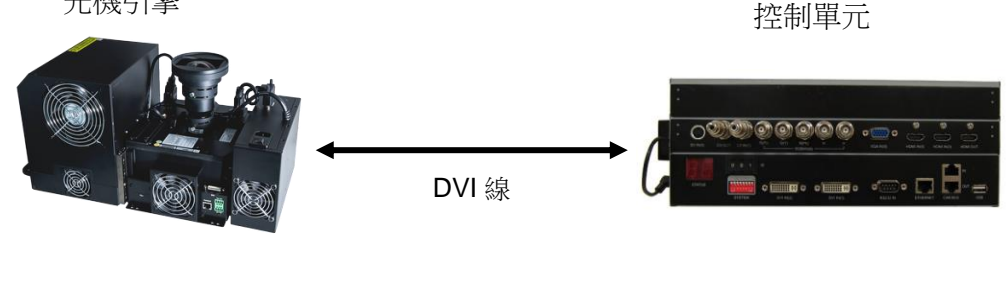

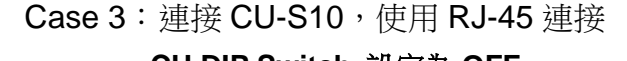

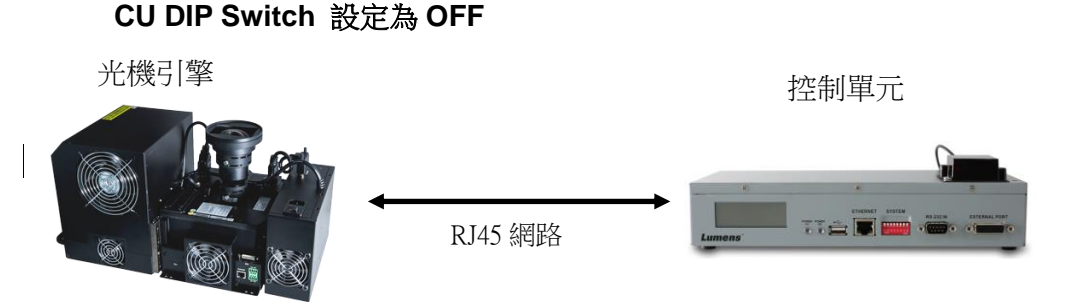

- <說明 1> 連接控制單元的來源訊號線 DVI/ HDMI 線材建議使用 UL20276 規格
- <說明 2> HDMI 線材建議須有 HDMI 協會認證
- <說明 3> RJ45 網路線建議須有 Cat5e 規格以上

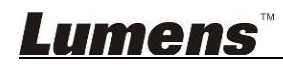

2.3.2. 箱體風扇接頭定義說明

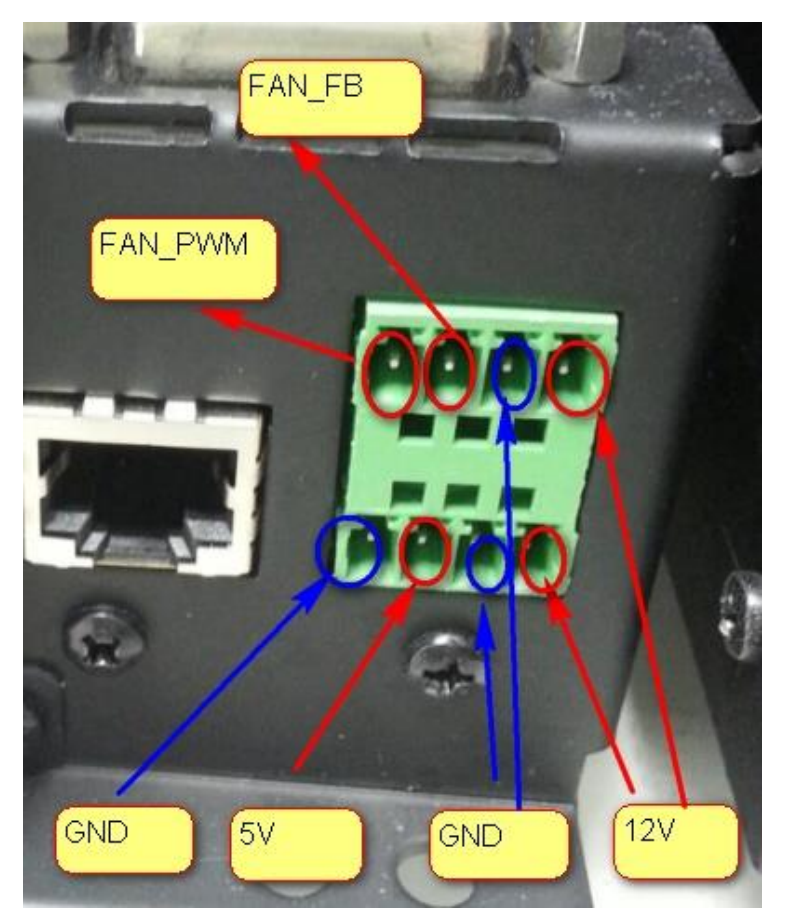

## 3. 螢幕功能表介紹

螢幕選單僅搭配 CU-S10 時使用。

請按遙控器的[Menu] 鍵即可叫出螢幕功能表。

<說明>若需要知道調整值及預設值請向捷揚公司索取

| 主項次       | 項目     | 數值/選項                       | Description            |  |
|-----------|--------|-----------------------------|------------------------|--|
|           | 左上角    | (-300 ~ 300,<br>-300 ~ 300) | 調整左上點的 水平與垂直位置         |  |
|           | 左中點    | (-300 ~ 300,<br>-300 ~ 300) | 調整左邊中間點的 水平位置          |  |
|           | 左下角    | (-300 ~ 300,<br>-300 ~ 300) | 調整左下點的 水平與垂直位置         |  |
|           | 中上點    | (-300 ~ 300,<br>-300 ~ 300) | 調整中間上面點的 垂直位置          |  |
|           | 中心點    | (-300 ~ 300,<br>-300 ~ 300) | 調整中心點的 水平與垂直位置         |  |
| 色彩 -幾何調整  | 中下點    | (-300 ~ 300,<br>-300 ~ 300) | 調整中間下面點的 垂直位置          |  |
|           | 右上角    | (-300 ~ 300,<br>-300 ~ 300) | 調整右上點的 水平與垂直位置         |  |
|           | 右中點    | (-300 ~ 300,<br>-300 ~ 300) | 調整右邊中間點的 水平位置          |  |
|           | 右下角    | (-300 ~ 300,<br>-300 ~ 300) | 調整右下點的 水平與垂直位置         |  |
|           | 幾何調整縮放 | NA                          | 手動調整 <b>幾何參數</b>       |  |
|           | 重置幾何調整 | NA                          | 將 <b>幾何調整</b> 參數重置為出廠值 |  |
|           | 紅色中心補償 | -128 ~ 127                  |                        |  |
|           | 綠色中心補償 | -128 ~ 127                  |                        |  |
|           | 藍色中心補償 | -128 ~ 127                  | 調整中心及邊緣亮度均勻度           |  |
|           | 紅色水平補償 | -128 ~ 127                  |                        |  |
| 色彩-均匀度調整  | 綠色水平補償 | -128 ~ 127                  |                        |  |
|           | 藍色水平補償 | -128 ~ 127                  |                        |  |
|           | 紅色垂直補償 | -128 ~ 127                  |                        |  |
|           | 綠色垂直補償 | -128 ~ 127                  |                        |  |
|           | 藍色垂直補償 | -128 ~ 127                  |                        |  |
|           | 紅-紅    | -127 ~ 0                    | 降低純紅色的亮度               |  |
|           | 紅+綠    | 0 ~ 1023                    | 增加純紅色中的綠色成份            |  |
| 色彩 - 色彩調整 | 紅+藍    | 0 ~ 1023                    | 增加純紅色中的藍色成份            |  |
|           | 綠-綠    | -127 ~ 0                    | 降低純綠色的亮度               |  |
|           | 緣+紅    | 0 ~ 1023                    | 增加純綠色中的紅色成份            |  |

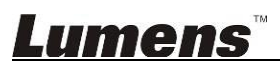

#### LE-U22/LE-U32 使用手册

| 主項次       | 項目    | 數值/選項       | Description   |  |  |
|-----------|-------|-------------|---------------|--|--|
|           | 綠+藍   | 0 ~ 1023    | 增加純綠色中的藍色成份   |  |  |
|           | 藍-藍   | -127 ~ 0    | 降低純藍色的亮度      |  |  |
|           | 藍+紅   | 0 ~ 1023    | 增加純藍色中的紅色成份   |  |  |
|           | 藍+綠   | 0 ~ 1023    | 增加純藍色中的綠色成份   |  |  |
|           | 白▪白   | 0 ~ 1023    | 調整白色飽和度       |  |  |
|           | 白-紅   | 0 ~ 1023    | 減少純白中的紅色成份    |  |  |
|           | 白-綠   | 0 ~ 1023    | 減少純白中的綠色成份    |  |  |
|           | 白-藍   | 0 ~ 1023    | 減少純白中的藍色成份    |  |  |
|           | 青-青   | 0 ~ 1023    | 調整青色飽和度       |  |  |
|           | 青+紅   | 0 ~ 1023    | 增加青色中的紅色成分    |  |  |
|           | 綠-青-藍 | 0 ~ 1023    | 調整青綠色中藍色和綠色比例 |  |  |
|           | 紫-紫   | 0 ~ 1023    | 調整紫色飽和度       |  |  |
|           | 紫+綠   | 0 ~ 1023    | 增加紫色中的綠色成分    |  |  |
|           | 藍-紫-紅 | 0 ~ 1023    | 調整紫色中紅色和藍色比例  |  |  |
|           | 黄-黄   | 0 ~ 1023    | 調整黃色飽和度       |  |  |
|           | 黃+藍   | 0 ~ 1023    | 增加黃色中的藍色成分    |  |  |
|           | 紅-黃-綠 | 0 ~ 1023    | 調整黃色中紅色和綠色比例  |  |  |
|           | 曲線    |             |               |  |  |
|           | 紅曲線   | -64 ~ 64    | 調整灰色中紅色成份     |  |  |
|           | 綠曲線   | -64 ~ 64    | 調整灰色中綠色成份     |  |  |
|           | 藍曲線   | -64 ~ 64    | 調整灰色中藍色成份     |  |  |
|           | 黑平衡   |             |               |  |  |
|           | 黑+紅   | 0 ~ 127     | 增加黑色畫面中的紅色成分  |  |  |
|           | 黑+綠   | 0 ~ 127     | 增加黑色畫面中的綠色成分  |  |  |
|           | 黑+藍   | 0 ~ 127     | 增加黑色畫面中的藍色成分  |  |  |
|           | 投影方向  | 一般          | 使投影影像為正向      |  |  |
|           |       | 水平垂直翻轉      | 使投影影像水平垂直翻轉   |  |  |
| 色彩 - 投影方式 |       | 水平翻轉        | 使投影影像水平翻轉     |  |  |
|           |       | 垂直翻轉        | 使投影影像垂直翻轉     |  |  |
|           | Gamma | 模式 <b>1</b> | 調整 gamma 模式 1 |  |  |

## <u>Lumens</u>

| 主項次     | 項目      | 數值/選項           | Description                                                                                                    |
|---------|---------|-----------------|----------------------------------------------------------------------------------------------------|
|         |         | 模式 2            | 調整 gamma 模式 2                                                                                                    |
|         |         | 模式3             | 調整 gamma 模式 3                                                                                                    |
|         |         | 極致色彩            | LED 色域                                                                                                    |
|         | 色彩模式    | 一般              | 一般色域,當 <b>色溫模式</b> 設定為高亮模式時, <b>色彩模式</b> 統<br>一設定為一般                                                                                                    |
|         |         | 9300K           |                                                                                                    |
|         |         | 7500K           |                                                                                                    |
|         |         | 6500K           |                                                                                                    |
|         |         | 3200K           |                                                                                                    |
|         | ケンロよせート | 9300K 高亮        |                                                                                                    |
|         | 色温榠式    | <b>7500K</b> 高亮 |                                                                                                    |
|         |         | <b>6500K</b> 高亮 |                                                                                                    |
|         |         | <b>3200K</b> 高亮 |                                                                                                    |
|         |         | 用戶              | 手動調整色溫                                                                                                    |
|         |         | 用戶 高亮           | 手動調整色溫                                                                                                    |
|         | 目標色溫    | 2200~9300K      | 當色溫模式設定為用戶時,才可對此項目進行修改                                                                                                    |
|         |         | 關閉              |                                                                                                    |
|         | 經濟棋式    | 開啟              | 降低 LED 輸出切率                                                                                                    |
| 色彩 - 燈泡 | 亮度調整    | 30 ~ 100        | 亮度調整,此數值最低調整值為30                                                                                                    |
| 色彩 - 圖樣 | 圖樣      | 0 ~ 27          | <ol> <li>調整測試圖樣,最大測試圖片數值為參考值,會因 FW<br/>調整而有所變動,無須在意此數值</li> <li>新增 Pattern (此 Pattern 效果為 Gamma=1)<br/>編號 200 : Gray7</li> <li>編號 201 : Gray10</li> <li>編號 202 : Gray30</li> <li>編號 203 : Gray60</li> <li>編號 204 : Blue60</li> </ol> |
|         | 水平位置    | -9600~0         | 水平高度                                                                                                    |
|         | 垂直位置    | -5400~0         | 垂直高度                                                                                                    |
| 信號二:祖容  | 水平大小    | 1920 ~ 11520    | 水平大小                                                                                                    |
|         | 垂直大小    | 1080 ~ 6480     | 垂直大小                                                                                                    |
|         | 畫面切割記憶  | NA              | by enter to select , then Pop out the Layout Memory<br>OSD                                                                                                    |

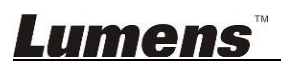

#### LE-U22/LE-U32 使用手册

| 主項次       | 項目              | 數值/選項    | Description               |  |
|-----------|-----------------|----------|---------------------------|--|
|           | 切割記憶索引          | 0 ~ 7    |                           |  |
|           | 載入              | NA       |                           |  |
|           | 儲存              | NA       |                           |  |
|           | 放棄              | NA       |                           |  |
|           | 確認              | NA       |                           |  |
|           | 亮度              | -64 ~ 63 | 調整訊號來源的亮度                 |  |
|           | 對比              | -64 ~ 63 | 調整訊號來源的對比                 |  |
|           | 紅色電平            | -64 ~ 63 | 調整訊號來源的紅色綠色深色區域偏移量        |  |
| 1合號 - DVI | 藍色電平            | -64 ~ 63 | 調整訊號來源的藍色綠色深色區域偏移量        |  |
|           | 紅色增益            | -64 ~ 63 | 調整訊號來源的紅色綠色淺色區域偏移量        |  |
|           | 藍色增益            | -64 ~ 63 | 調整訊號來源的藍色綠色淺色區域偏移量        |  |
|           | 輸出記憶索引          | 0 ~ 15   | 設定輸出參數值(Memory in engine) |  |
|           | 載入              | NA       | 載入                        |  |
| 系統 - 輸出記憶 | 儲存              | NA       | 儲存                        |  |
|           | 放棄              | NA       | 拋棄                        |  |
|           | 確認              | NA       | 確認                        |  |
|           | 輸出頻率            | 預設值      | 輸出時間設定                    |  |
|           |                 | 60Hz     | 期近时间起化                    |  |
|           | 信號提示            | 所有訊息     | 開啟輸入信號提示                  |  |
|           |                 | 全關閉      | 關閉所有輸入信號提示                |  |
|           |                 | 無信號      | 只在主輸入信號消失時提示"No Signal"   |  |
|           | Internal DVI-EQ | 一般       |                           |  |
| 么你 ты-44  |                 | 進階       |                           |  |
| 系統 · 功能   |                 | 自動       |                           |  |
|           |                 | 手動       |                           |  |
|           | DVI-EQ Data     | 16.5 dB  |                           |  |
|           |                 | 14 dB    |                           |  |
|           |                 | 12 dB    | 當 DVI-EQ Mode 設定為"手動"時可調整 |  |
|           |                 | 10.5 dB  |                           |  |
|           |                 | 8.5 dB   |                           |  |

# <u>Lumens</u>"

| 主項次     | 項目             | 數值/選項  | Description                                                                                                 |
|---------|----------------|--------|----------------------------------------------------------------------------------------------------|
|         |                | 6.5 dB |                                                                                                    |
|         |                | 4.5 dB |                                                                                                    |
|         |                | 0 dB   |                                                                                                    |
|         |                | 3 dB   |                                                                                                    |
|         | DVI-EQ CLK     | 1.5 dB | 當 DVI-EQ Mode 設定為"手動"時可調整                                                                                   |
|         |                | 0 dB   |                                                                                                    |
|         | 光學變            | 形調整    |                                                                                                    |
|         | Ŀ              | 0~7    |                                                                                                    |
|         | 左              | 0~7    |                                                                                                    |
|         | Ť              | 0~7    |                                                                                                    |
|         | 右              | 0~7    |                                                                                                    |
|         | 預設值            | NA     |                                                                                                    |
|         | 目前信號           | NA     | 顯示撥放中影像來源資訊                                                                                                 |
|         | LEDs 燈         | NA     | 顯示LED使用時間與次數                                                                                                |
|         | 光機本體           | NA     | Light Engine 使用期限                                                                                           |
| 系統 ・ 資訊 | 箱體溫度           | NA     | 箱體溫度,兩個數位,對應 ENV Temp                                                                                       |
|         | CU FW Ver.     | NA     | 控制器(Control unit) 韌體版本                                                                                      |
|         | Engine FW Ver. | NA     | Engine 韌體版本                                                                                                 |
|         | DLP FW Ver.    | NA     | DLP 韌體版本                                                                                                    |
|         | 執行智能調整         | NA     | Trigger iSystem Balance                                                                                     |
|         |                | 關閉     | 1. Auto/Manual 即为开启 Adaptive mode, Adaptive                                                                 |
|         | 智能模式           | 手動     | mode 会根据联机 engine 的色域来决定目标值的色坐标                                                                             |
|         |                | 自動     | 2. Auto 母兩 10 分理檢查合機売度愛忙,當愛忙超過<br>5%,便執行亮度平衡(需先執行過智能調整)                                                     |
|         | 校正值            | 預設值    | 1. 選擇後需要手動執行『執行智能調整』, 才會執行對                                                                                 |
| 系統・主機   |                | 屏前     | 應的校正值<br>2. Default-默認值,會直接使用廠內的 CL200 校正值,<br>若無連接 HOST 會直接跳到此選項<br>3. 當 iSystem 設定為 Auto 或是 Manual 時才可以選擇 |
|         |                |        | (須允重新開機)<br>需要在 Host CU, 輸入 5544465, 才可看到此遲項                                                                |
|         |                |        |                                                                                                    |
|         | 鎖屏             | 開啟     | 當計時結束,將鎖定螢幕無畫面,輸入密碼後解除                                                                                      |

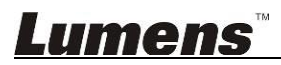

#### LE-U22/LE-U32 使用手册

| 主項次    | 項目       | 數值/選項         | Description                    |                                    |
|--------|----------|---------------|--------------------------------|------------------------------------|
|        | 時間       | 1~9999        | 單位:小時                          |                                    |
|        | H(1   L) |               | 當 Screen Lock 開啟               | 時,無法設定                             |
|        | 更改密碼     | NA            | 修改密碼                           |                                    |
|        |          |               | 顯示目前聯機的 Cube 狀態                |                                    |
|        | 聯機大屏顯示   | NA            | 亮度:顯示目前各 Cube 的亮度差異            |                                    |
|        |          | нннн          | 日標·啟動 ISystem                  | 切能的日標值<br>                         |
|        |          | <b>翰</b> 闭    | 2 如果 Lamp 與 Fan                | 同時間故障,則一排同時顯示                      |
|        |          |               | 3 PROMPT 會在其他 OSD 消失後出現,直到持續時間 |                                    |
|        | 錯誤資訊     | 開啟            | 結束                             |                                    |
|        |          |               | 4.如果狀況一直持續,PROMPT 顯示時間會重新計算    |                                    |
|        |          |               | 5.ON 對 LAMP 的持約                | 賣時間為 10 分鐘                         |
|        | 語言       | 中文            |                                |                                    |
|        |          | English       |                                |                                    |
|        | 動態對比模式   | 關閉            | E目 6/c 番 h 台に 翌 ↓ L L 2世 →     |                                    |
|        |          | 開啟            | 用成到您到记法八                       |                                    |
|        |          | 乙太網路          | DHCP                           | 有線網路設定<br>預設 IP 位址:192.168.128.128 |
|        |          |               | IP 地址                          |                                    |
|        |          |               | Subnet Mask                    |                                    |
|        |          |               | Gateway                        |                                    |
| 進階 -雜項 |          |               | 執行                             |                                    |
|        |          |               | MAC 位址                         |                                    |
|        |          | 無線網路          | 網路名稱                           |                                    |
|        | 網路設定     |               | 更改密碼                           | 無線網路設定<br>網路名稱:CU S10              |
|        |          |               | 執行                             | 稱路石梅·CO-S10<br>預設密碼:12345678       |
|        |          |               | 清除所有使用者                        |                                    |
|        |          |               | 年                              |                                    |
|        |          |               | 月                              |                                    |
|        |          | 日期<br>與<br>時間 | E                              | - 日期與時間設定<br>-                     |
|        |          |               | 時                              |                                    |
|        |          |               | 分                              |                                    |
|        |          |               | 執行                             |                                    |
|        | 溫控       | <b>DMD</b> 風扇 | DMD Fan 故障時,會                  | ↓<br>■導致關機或是顯示 Error Message       |

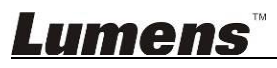

| 主項次 | 項目   | 數值/選項         | Description                       |
|-----|------|---------------|-----------------------------------|
|     |      | ud 画向         | Heat Pipe Fan 故障時,會導致關機或是顯示 Error |
|     |      |               | Message                           |
|     |      | 箱體風扇          | 調整箱體風扇轉速                          |
|     |      | <b>DMD</b> 溫度 | DMD Temp                          |
|     |      | ENV 溫度        | Environment Temp                  |
|     | 屏前校正 |               |                                   |
|     | 放棄   | NA            | 放棄                                |
|     | 確認   | NA            | 確認                                |

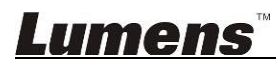

## 4. DIP 切換設定

### 4.1.CU DIP SWITCH

| DIP 1 | DIP 2 | 功能說明             |
|-------|-------|------------------|
| On    | On    | 搭配由 DVI 控制的 CU   |
| Off   | Off   | 搭配由 RJ-45 控制的 CU |

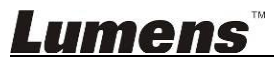

### 5. 常見問題排除

本章節提供常見問題的建議解決方案,仍無法解決問題時,請與客服人員聯繫

5.1.問題:光機引擎無法點燈

建議解決方案:

參考[連接與安裝]章節,檢查是否所有線材與點燈線都安裝完成

5.2. 問題: 開機過程與使用中本體畫面突然消失,滅燈.

建議解決方案:

- 1.檢查 DVI cable 是否脫落.
- 2.必須重新點燈再次確認問題是否會再發生.

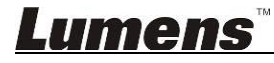